# Caremerge eMAR Printout Guide

#### Introduction

Caremerge Printouts can be used for a variety of purposes. The eMAR printout can be generated when a community would like to have a paper Medication Administration Record, also known as MAR, available.

- 1. Log into Caremerge
- 2. Choose the correct community
- 3. Under 'Content Center', select 'Printouts'

|                |                                     |                   | Q Search                       |                             |       |                      |                 |
|----------------|-------------------------------------|-------------------|--------------------------------|-----------------------------|-------|----------------------|-----------------|
| A Home         | $\clubsuit$ People $\smallsetminus$ | 🗰 Calendar 🗠      | $igoplus$ Communication $\sim$ | Engagement $\smallsetminus$ |       | Content Center 🕥     | Intelligence    |
|                |                                     |                   |                                |                             |       | Forms                |                 |
| My Caremerge   | e                                   | 🐣 Kokopelli Place |                                |                             |       | Printouts            |                 |
| Quick view     |                                     | 33 Resident(s)    |                                |                             |       | Design Studio        |                 |
| Communication  | Log                                 | Name 🐙            | Unit # <b>↓</b> ?              | DOB <b>J.</b> F             | Phone | -<br># <b>↓?</b> Far | nily Messages 🎝 |
| Tasks          |                                     |                   |                                |                             |       |                      |                 |
| Resident Tasks |                                     | Arryn, Lysa       | 02                             | 12/05/1950                  |       | 0                    |                 |

### 4. Select 'Create Report'

| A Home                            | SPeople $\vee$ | 🗰 Calendar 🗠       | Communicatio    | on $\checkmark$ 🛛 🕅 Engagement | : 🗸 🔹 🏠 Content Center 🗸 | So Intelligence V |
|-----------------------------------|----------------|--------------------|-----------------|--------------------------------|--------------------------|-------------------|
| My Caremerge                      |                | Printouts          |                 |                                |                          | 8                 |
| Quick view                        | og             | Printout His       | tory            |                                | Create Report Search     | ٩                 |
| Tasks                             |                | View all your prin |                 |                                |                          |                   |
| Resident Tasks<br>Family Messages | <u>0</u>       | Date & Time ↓      | Residents<br>1일 | Report Details 1일              | Status 🏦                 |                   |

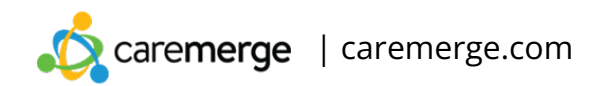

5. Select a Service Level, choose a group of residents, or a single resident for your report

| 🏦 Home 🛛 😫 Pe              | ople $\checkmark$ | 🗰 Calendar 🗠   | Communication      | Engagement            | 🗳 Content Center 🗠 | ଶିତ୍ର Intellig |
|----------------------------|-------------------|----------------|--------------------|-----------------------|--------------------|----------------|
| My Caremerge               |                   | Printouts      |                    |                       |                    | (              |
| Quick view                 |                   | ← Back         |                    |                       |                    |                |
| Communication Log<br>Tasks |                   | Create Prin    | tout Select Reside | ents Select Printouts |                    |                |
| Resident Tasks             | 0                 | Service Level  |                    |                       | Selected (33)      |                |
| Family Announcements       | Ŭ                 |                |                    | ÷                     | Lysa Arryn         | 8              |
| Assessments Calendar       |                   | Search Resider | nts                | Q                     | Gendre Baratheon   | 8              |
| Groups                     | z                 | Select All     |                    | Showing 1-10 of 33    | Doctor Dude        | 8              |
| Incident Reports           | <u>0</u>          | Select All     |                    | 5110Wing 1-10 01 55   | Wilma Flintstone   | 8              |
| Medications                |                   | Ly:            | sa Arryn           | Residents             | Fred Flintstone    | 8              |
|                            |                   | 🗾 🍋 Ge         | endre Baratheon    | Pesidents             | Phinneas Fogg      | ٢              |
| ADD A NEW USER             |                   | 304            | 9                  | Residents             |                    |                |

6. Choose the correct parameters for the report, then click 'Submit'

| A Home Seop                                                | le $\checkmark$ | 💼 Calendar $\lor \qquad oldsymbol{\mathbb{G}}$ C | ommunication $ee$    | 🖩 Engagement 🗠     | ) Content Center $^{\checkmark}$ | 🗞 Intelligence |
|------------------------------------------------------------|-----------------|--------------------------------------------------|----------------------|--------------------|----------------------------------|----------------|
| My Caremerge                                               |                 | Printouts                                        |                      |                    |                                  | 8              |
| Quick view<br>Communication Log<br>Tasks<br>Resident Tasks |                 | ← Back<br>Create Printout                        | Select Resident      | s Select Printouts |                                  |                |
| Family Messages                                            | <u>0</u>        | Select printouts to print                        | for the selected res | idents.            |                                  |                |
| Family Announcements<br>Assessments Calendar<br>Groups     | 7               | From<br>August 2024                              | To<br>Aug            | ust 2024 🗯         |                                  |                |
| Incident Reports<br>Medications                            | <u>0</u>        | Scheduled                                        |                      |                    |                                  |                |
| + ADD A NEW USER                                           |                 | Reminded                                         |                      |                    |                                  |                |
| + ADD A NEW RESIDEN                                        |                 | Emergency Printo                                 | ut                   |                    |                                  |                |
|                                                            |                 | Facesheet                                        |                      |                    |                                  |                |
|                                                            |                 | Notes                                            |                      |                    |                                  |                |
|                                                            |                 | Physician Order S                                | neet                 |                    |                                  |                |
|                                                            |                 |                                                  |                      |                    | Cance                            | Submit         |

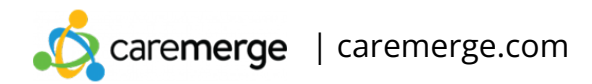

7. The report may take several minutes to generate. When the report status shows 'Completed', select 'Print'.

| 🏦 Home                            | 🐣 People 🗸 | 🗰 Calendar 🗠       | Communication         | n 🗸 🛛 🖩 Engagement | t 🗠 🔹 🗳 Content Center 🗠 | 🐔 Intelligence $arphi$ |
|-----------------------------------|------------|--------------------|-----------------------|--------------------|--------------------------|------------------------|
| My Caremerge                      | 2          | Printouts          |                       |                    |                          | 8                      |
| Quick view Communication          | Log        | Printout His       | tory                  |                    | Create Report Search     |                        |
| Tasks                             |            | View all your prin | ntouts created in the | e last 7 days      |                          |                        |
| Resident Tasks<br>Family Messages | ; <u>0</u> | Date & Time 🗍      | Residents<br>1일       | Report Details †i  | Status †≟                |                        |
| Family Announce                   | ements     | 8/19/2024 at 7:27  | 7 am 33               | eMAR               | Complete                 | d 🖶 Print              |

### 8. Select 'Print' again.

| 🏠 Home           | Seople 🗸 | 🗰 Calendar 🗠    | $oldsymbol{\Theta}$ Communication $ee$ | 🛱 Engagemen     | t 🗸 🔹 🗳 Content Center 🗸 | 🖏 Intelligence 🗠 |
|------------------|----------|-----------------|----------------------------------------|-----------------|--------------------------|------------------|
|                  |          |                 |                                        |                 |                          |                  |
| My Caremerge     | 2        | 🖶 Printouts     |                                        |                 |                          | 8                |
| Quick view       |          | ← Back          |                                        |                 |                          | 🖨 Print          |
| Communication    | Log      |                 |                                        |                 |                          |                  |
| Tasks            |          |                 | :                                      | Status: Comple  | eted                     |                  |
| Resident Tasks   |          |                 |                                        | Date: 08/19/202 | 24                       |                  |
| Family Messages  | <u>o</u> | Resident(s): 33 |                                        |                 |                          |                  |
| Family Announc   | ements   |                 |                                        |                 | Request Details          |                  |
| Assessments Cal  | endar    | Search Resid    | ents                                   |                 | • eMAR                   |                  |
| Groups           | Z        | Michol          | as Hexum                               |                 | From Aug 2024 To A       | ug 2024          |
| Incident Reports | <u>0</u> | 05              |                                        |                 | Scheduled                |                  |
| Medications      |          | Brienn<br>303   | ne Tarth                               |                 | PRN                      |                  |
|                  |          | - 303           |                                        |                 | Reminded                 |                  |

## 9. The eMAR printout will open in a separate window.

| •••                      | 🧔 My Dashboard                                                                                                    |                | × 📀 Ba    | tch Print  | :                                           | ×                                         | +                                |       |                      |       |       |        |                        |                          |                                |          |     |        |        |       |       |      |        |                       |            |     |                       |      |  |
|--------------------------|----------------------------------------------------------------------------------------------------|----------------|-----------|------------|---------------------------------------------|-------------------------------------------|----------------------------------|-------|----------------------|-------|-------|--------|------------------------|--------------------------|--------------------------------|----------|-----|--------|--------|-------|-------|------|--------|-----------------------|------------|-----|-----------------------|------|--|
| $\leftarrow \rightarrow$ | C spi.caremerge.com/facilities/1529/batch_print/jobs/41803/print-preview     Q                                                                                                    |                |           |            |                                             |                                           |                                  |       |                      |       |       |        | C                      | ĉ                        | •                              |          | 1   | * 8    | È I    | ⊻     | •     |      |        |                       |            |     |                       |      |  |
| M Gmail                  | 📧 Calendar 🛛 💧 Go                                                                                                    | ogle Drive 🛛 🖧 | Caremerge | 📩 SuperDup | oer Serena 🕴                                | 🕴 Tab                                     | leau 🖣                           |       | ISF                  | 🛄 Scr | reenC | Cloud  |                        | Notior                   | - 🚏 S                          | ilack    | Br  | and    | 📅 JIRA | 6     | Charg | eOve | r 🔽    | Smar                  | rtshee     | ets |                       |      |  |
| E E                      | mar Monthly Report                                                                                                    |                |           |            |                                             |                                           |                                  |       | 1 /                  | 100   | -     | - 1    | 25%                    | +                        | 1                              | 10       |     |        |        |       |       |      |        |                       |            |     |                       |      |  |
|                          |                                                                                                    |                |           |            | Koka<br>RD Re<br>xx Initia<br>Commu<br>Koko | ope<br>mind<br>als of U<br>unity<br>pelli | elli P<br>RA Re<br>Iser<br>Place | Place | <b>e</b><br>th Assis | tance | AD    | Admini | ster<br>Reside<br>Arry | ca c<br>ent Na<br>rn, Ly | omplex A<br>ame<br>' <b>sa</b> | dministe | r R | Refuse | ed M   | Misse | ed A  | Away | A<br>s | ug 20:<br>Suspen<br>ž | 24<br>aded | SCH | <b>HEDU</b><br>Others | JLED |  |
|                          | CeleXA 10 MG         (Ciclalogram Hydrobromide Tab 10 MG (Base Equiv))         Take 1 tab PO BID         Scheduling Information         (0.2252022 - (83) 0.44, 83.09 HV)         Approved on 337/40220 055.44 Hby Meade, Serena         0       02       03       04       05       06       07       08       99       10       12       13       14       15       16       17       18       19       20       21       22       23       24       25       26       27       28       29       30       33 |                |           |            |                                             |                                           |                                  |       |                      |       |       |        |                        |                          | 31                             |          |     |        |        |       |       |      |        |                       |            |     |                       |      |  |
|                          |                                                                                                    |                |           |            | 8:30 AM<br>8:30 PM<br>Notes:<br>Vitals:     |                                           |                                  |       |                      |       |       |        |                        |                          |                                |          |     |        |        |       |       |      |        |                       |            |     |                       |      |  |

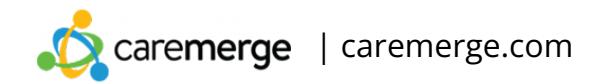